## 特集

表示回路だって高位合成で作れる!

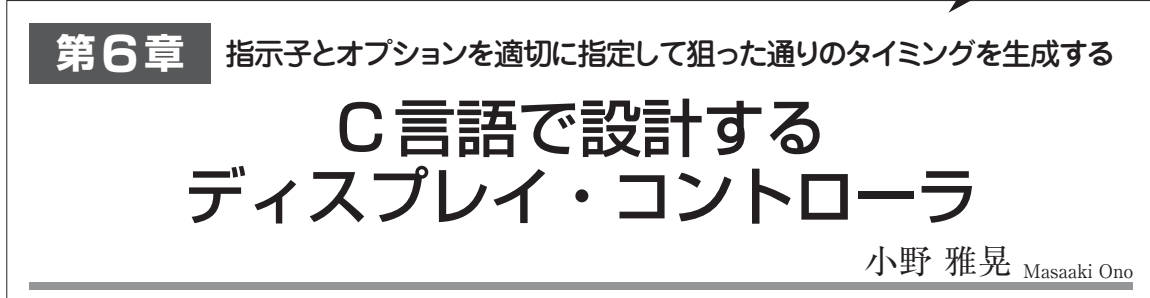

一般的に高位合成による回路設計は、クロック単位でタイミングを制御するバス・インターフェースの記述に は向かないとされています.しかし、PIPELINE指示子とそのオプションを適切に使えば、狙ったタイミングで 信号を生成することが可能です.乗算回路のテストではスイッチとLEDしか使えませんでしたが、表示回路であ ればZYBOに搭載されているVGA出力コネクタから画像を表示することができます.

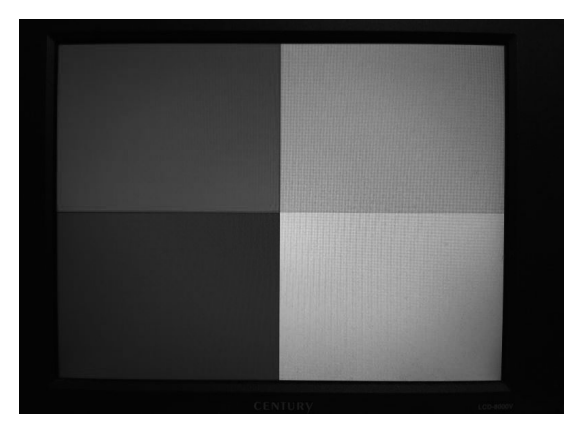

写真1 ディスプレイ・コントローラの出力画像

## ● ディスプレイ・コントローラの仕様

Vivado HLSの応用例としてディスプレイ・コント ローラを作成してみましょう.ディスプレイ・コント ローラは出力するべき信号のタイミングが決まってい るので,高位合成で作るのは無謀だと思いましたが, やってみたらうまくいきました.

今回作成するディスプレイ・コントローラの表示画 像は,写真1に示すように全画面を4分割して,右上 が赤,左上が緑,右下が青,左下が白を表示します.

ディスプレイ・コントローラの解像度はSVGA解 像度の横800ピクセル,縦600行とします. ピクセル・ クロックは40MHz(周期は25ns)で,フレームレート は60fps(frame per second)です. 表1に信号仕様を 示します.

## 1. 新規プロジェクトの作成と Cソース・ファイルの追加

 ディスプレイ・コントローラの新規プロジェクト を作成

Vivado HLS 2016.1 で新規プロジェクトを作成しま

## 表1 ディスプレイ・コントローラのタイミング仕様

| 項目    |            | 値       |
|-------|------------|---------|
| 水平同期系 | 画像表示領域     | 800クロック |
|       | 水平フロント・ポーチ | 40クロック  |
|       | 水平同期信号     | 128クロック |
|       | 水平バック・ポーチ  | 88クロック  |
| 垂直同期系 | 画像表示領域     | 600 ライン |
|       | 垂直フロント・ポーチ | 1ライン    |
|       | 垂直同期信号     | 4ライン    |
|       | 垂直バック・ポーチ  | 23 ライン  |

しょう. まずは, Vivado HLS 2016.1を起動します. 起動画面で, Create New Projectをクリックして, 新規プロジェクトを作成します[図1(a)].

New Vivado HLS ProjectダイアログのProject Configuration が表示されます. Location に適当なフォ ルダを指定して, Project nameにdisplay\_cont(名前 は何でも構わない)と入力し, Nextボタンをクリック します[図1(b)].

次 の Add/Remove Files の Add/Remove C-based source files, その次の Add/Remove Filesの Add/ Remove C-based testbench filesは,何も入力しない でNext ボタンをクリックします.

次にSolution Configurationが表示されます. Clock のPeriodはSVGA解像度のピクセル・クロックの40 MHzの周期25 (ns)を入力します. FPGAの種類を選 択するためにPart Selectionの「…」ボタンをクリック します[図1 (c)].

するとDevice Selection Dialogが表示されます. Select はParts に設定されていると思います. Filter のProduct CategoryをGeneral Purpose に, Family をzynq に, Sub-Familyをzynq に, Packageをclg400 に, Speed gradeを-1に設定します. すると,下の ウィンドウに xc7z010clg400-1が表示されるので選択 してOK ボタンをクリックします[図1(d)].